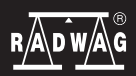

IMMB-05-01-09-20-PL

# Szybki start

# Wagi Precyzyjne

- PM 4Y
- WLY

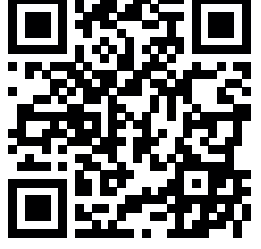

WLY

PM 4Y

radwag.com/pl/manuals/3657

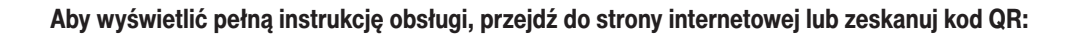

# 1. ZAWARTOŚĆ

#### Dla modeli: WLY D2

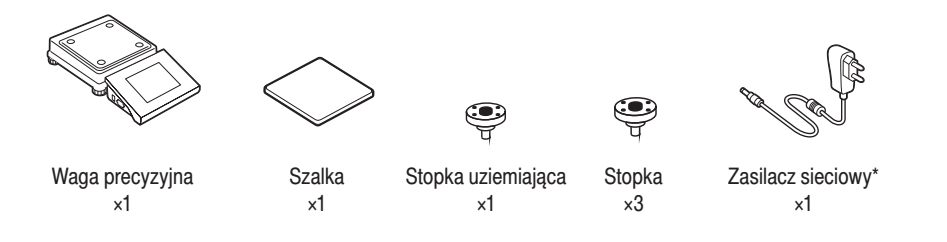

#### Dla modeli: WLY F1

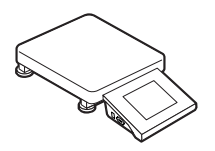

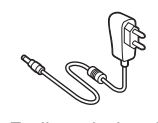

Waga precyzyjna ×1

Zasilacz sieciowy\* ×1

Dla modeli: WLY C2 | PM 4Y (d  $\ge 0.5$  g)

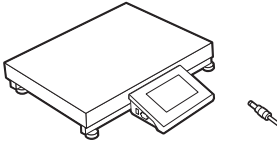

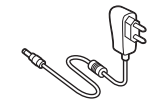

Waga precyzyjna ×1

Zasilacz sieciowy\* ×1

Dla modeli: PM 4Y (d = 0,01 g)

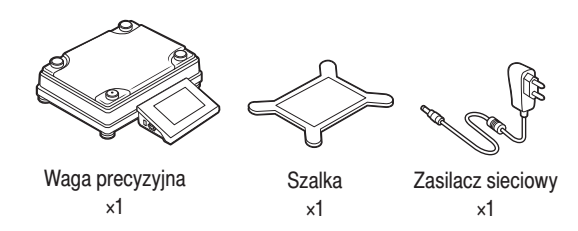

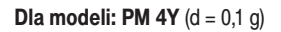

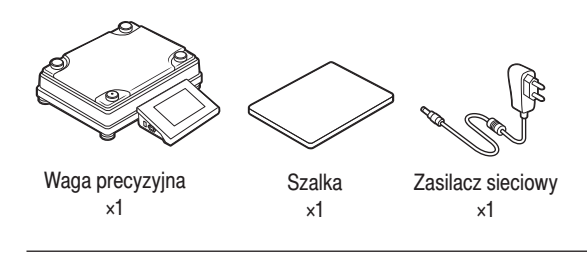

\*Rodzaj wtyczki może się różnić w zależności od kraju.

## 2. ROZPAKOWANIE

Dla modeli: WLY D2

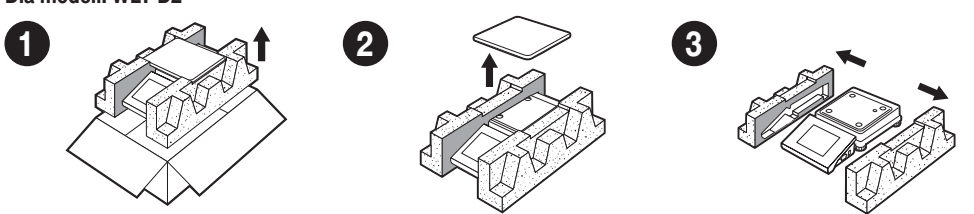

Dla modeli: WLY F1

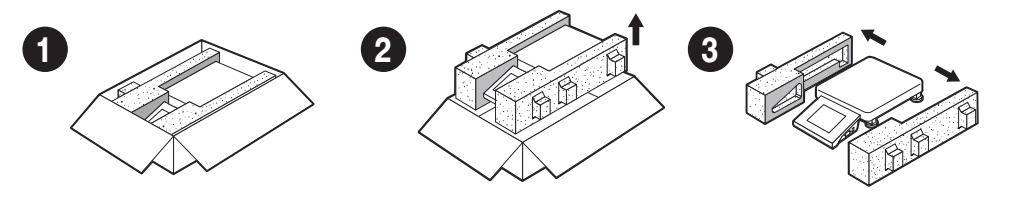

**Dla modeli: WLY C2** | **PM 4Y** (d  $\ge$  0,5 g)

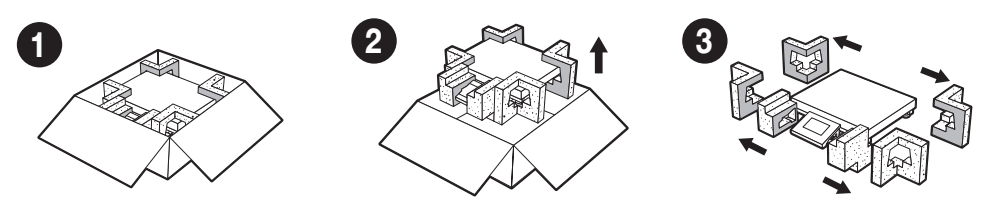

**Dla modeli: PM 4Y** (d ≤ 0,1 g)

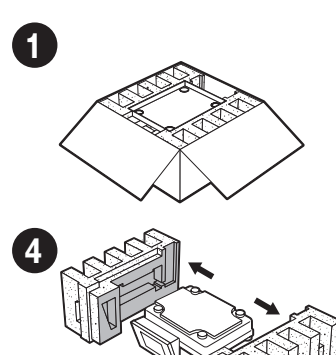

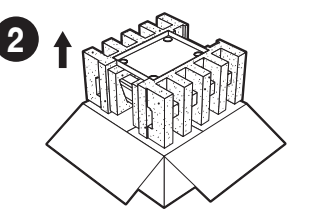

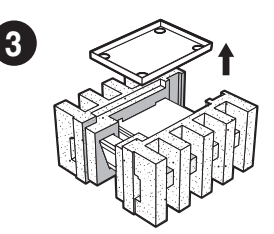

Zachowaj opakowanie do celów gwarancyjnych i serwisowych.

4

# 3. ZALECENIA I OSTRZEŻENIA

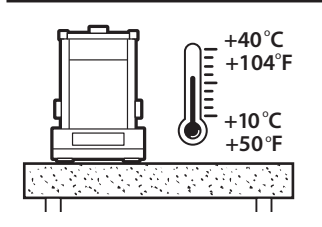

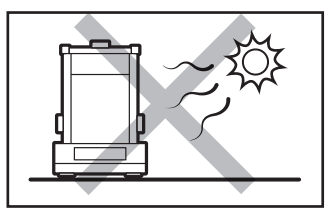

Używaj wagi z dala od źródeł ciepła. Nie wystawiaj jej na działanie promieni słonecznych.

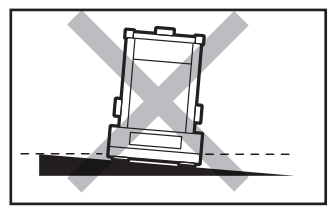

Nie używaj wagi na nierównym lub niewypoziomowanym podłożu.

Urządzenie należy użytkować w pomieszczeniach niezapylonych o temperaturze powietrza: 10–40 °C (50–104 °F) i optymalnej wilgotności względnej poniżej 80 %. Ewentualne zmiany temperatury powinny nastepować stopniowo i bardzo powoli.

Waga powinna być ustawiona na stabilnym stole lub konsoli ściennej. Dla osiągnięcia najbardziej stabilnych i powtarzalnych wyników zaleca sie użycie stołu antywibracyjnego.

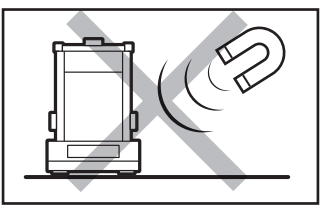

Nie wystawiaj urządzenia na działanie pola magnetycznego. Nie odważaj substancji magnetycznych.

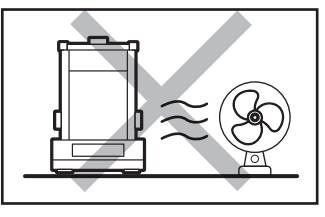

Unikaj podmuchów i ruchu powietrza w miejscu eksploatacji wagi.

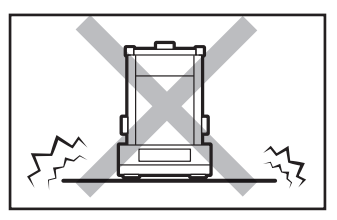

Nie używaj w miejscach niestabilnych, narażonych na wstrząsy i wibracje.

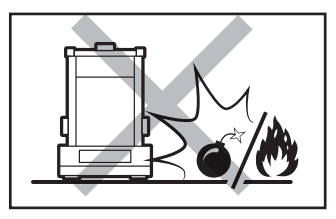

Nie używaj w miejscu zagrożonym wybuchem. Nie odważaj materiałów wybuchowych i łatwopalnych.

# 4. CZYNNOŚCI WSTĘPNE

#### 4.1. Usunięcie blokad transportowych

Dla modeli: WLY F1 | WLY C2 | PM 4Y (d  $\ge 0.5$  g)

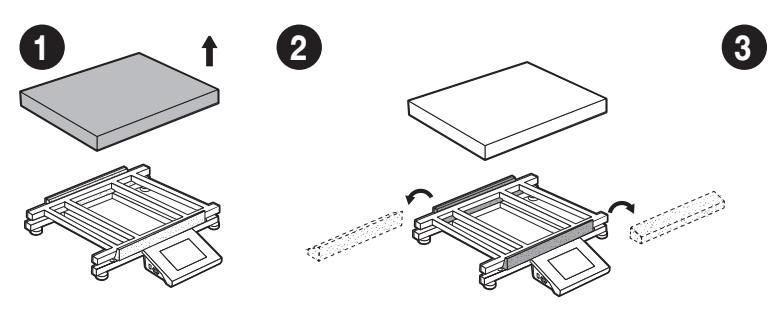

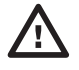

Przed montażem wagi usuń blokady transportowe.

# 4.2. Kontrola sprężyny uziemiającej

#### Dla modeli: PS 3Y | PS 3Y.M | WLY D2

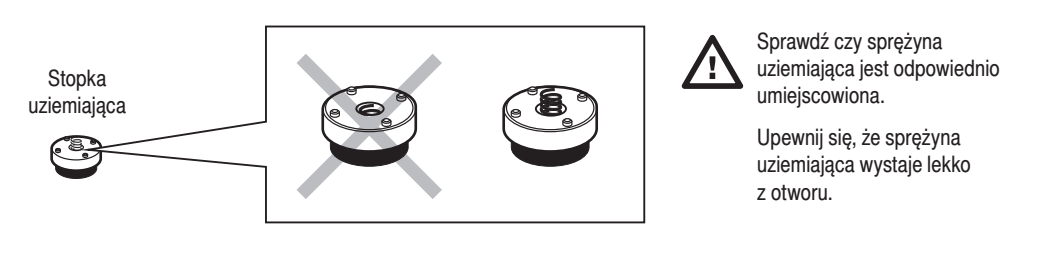

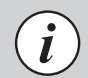

W modelach: PM 4Y | WLY F1 | WLY C2 | PM 4Y (d>0,5 g) sprężyna uziemiająca jest fabrycznie zainstalowana

# 5. MONTAŻ ELEMENÓW WAGI

#### Dla modeli: WLY D2

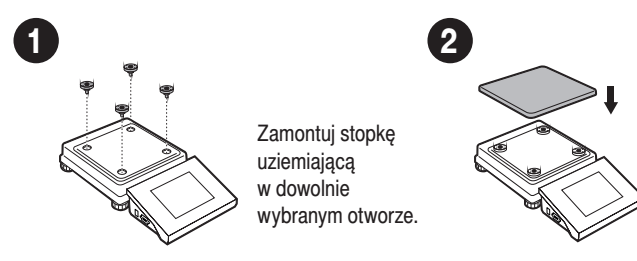

Dla modeli: PM 4Y (d = 0,01 g)

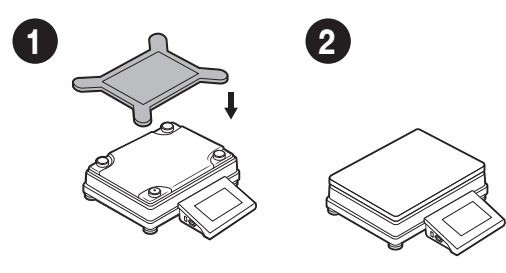

**Dla modeli: PM 4Y** (d  $\leq$  0,1 g)

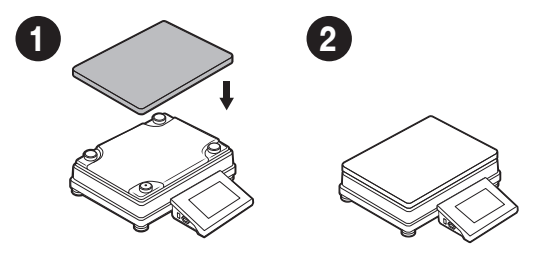

Dla modeli: WLY F1 | WLY C2 | PM 4Y (d  $\ge 0.5$  g)

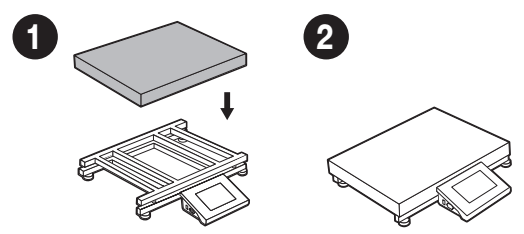

## 6. PRZYGOTOWANIE WAGI DO PRACY

 $\wedge$ 

Ustaw urządzenie w miejscu jego użytkowania i pozostaw je do osiągnięcia temperatury pokojowej.

#### 6.1. Stabilizacja temperatury wagi

#### Dla modeli: WLY D2

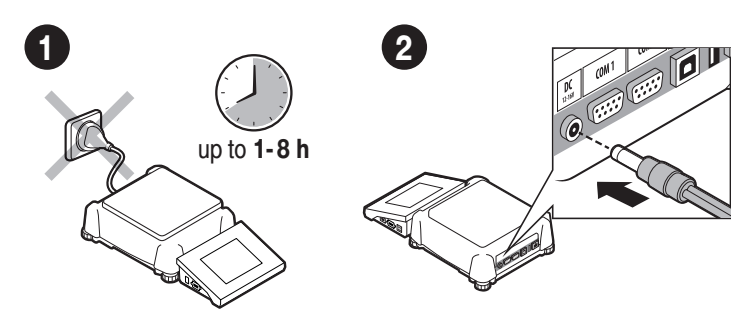

3

Nie podłączaj wagi aż do osiagniecia temperatury pokojowej (orientacyjny czas stabilizacji: do 8 godzin). Podłącz przewód zasilacza do gniazda DC z tyłu wagi.

Podłącz zasilacz do gniazda elektrycznego.

3

Dla modeli: WLY D2 | PM 4Y (d = 0,1 g)

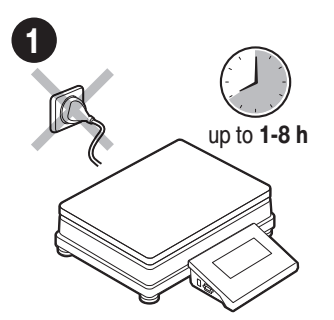

Nie podłączaj wagi aż do osiągniecia temperatury pokojowej (orientacyjny czas stabilizacji: do 8 godzin).

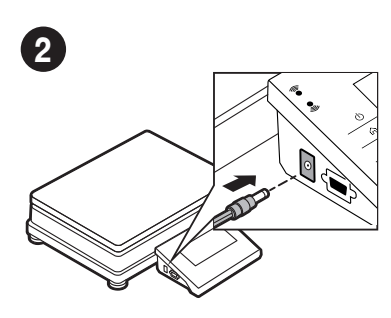

Podłącz przewód zasilacza do gniazda DC z boku terminala.

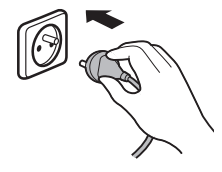

Podłącz zasilacz do gniazda elektrycznego.

#### 6.2. Włączenie wagi

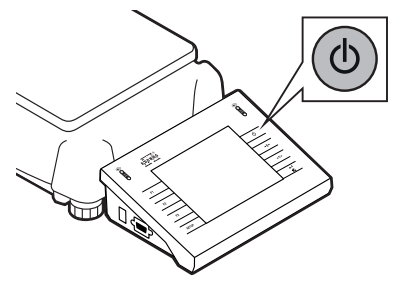

Aby włączyć urządzenie, naciśnij przycisk ON / OFF.

## 6.3. Poziomowanie wagi

| Automatic adjustment |
|----------------------|
| Automatic adjustment |
|                      |
|                      |
|                      |
|                      |

Potwierdź albo anuluj rozpoczęcie procesu automatycznej adiustacji.

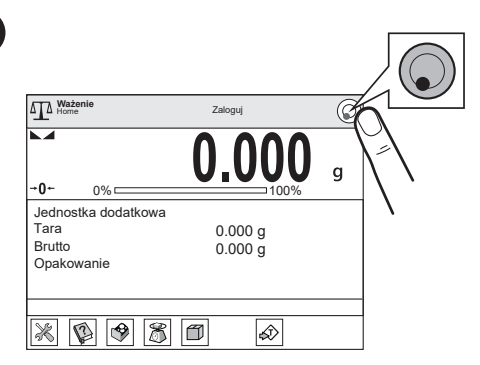

Naciśnij ikonę poziomowania.

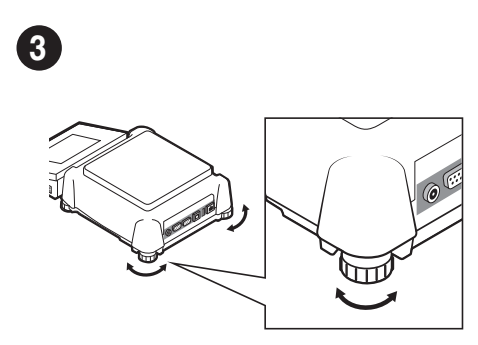

Obracaj nożkami wagi do momentu, aż punkt na poziomicy (na ekranie wagi) znajdzie się w pozycji centralnej.

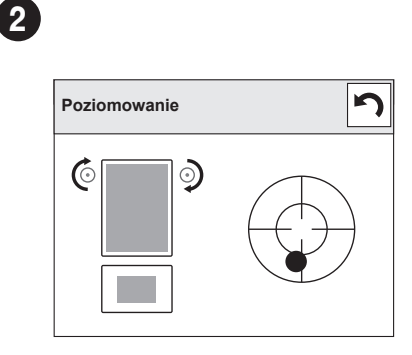

Sprawdź stan wypoziomowania wagi. Strzałki wskazują kierunek obrotu nóżek w celu wypoziomowania wagi.

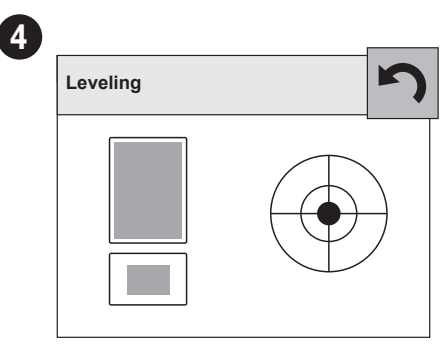

Waga została wypoziomowana. By zamknać okno nciśnij przycisk 🕥.

Dla modeli: PM 50.4Y

1

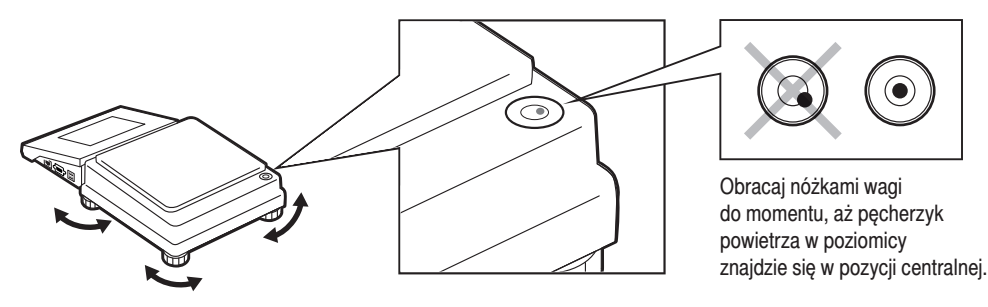

Dla modeli: WLY F1 | WLY C2 | PM 4Y (d = 0,1 g)

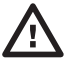

Przed wypoziomowaniem wagi należy zdjąć szalkę. Po wypoziomowaniu ponownie postaw szalkę. Operacja opisana w pkt. 4

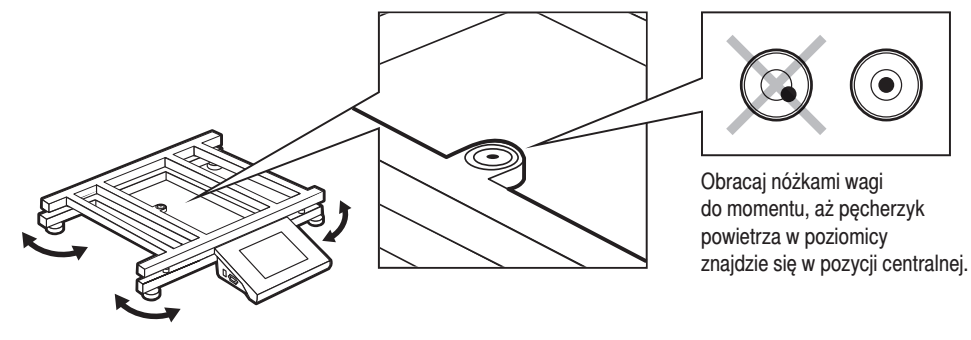

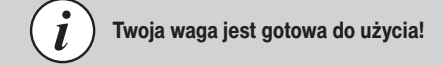

## 7. KLAWIATURA I EKRAN

#### 7.1. Klawiatura

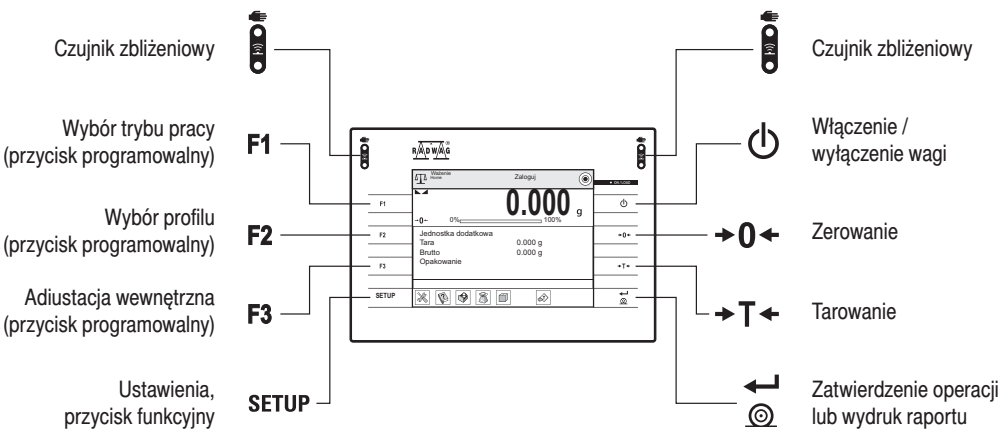

#### 7.2. Ekran główny

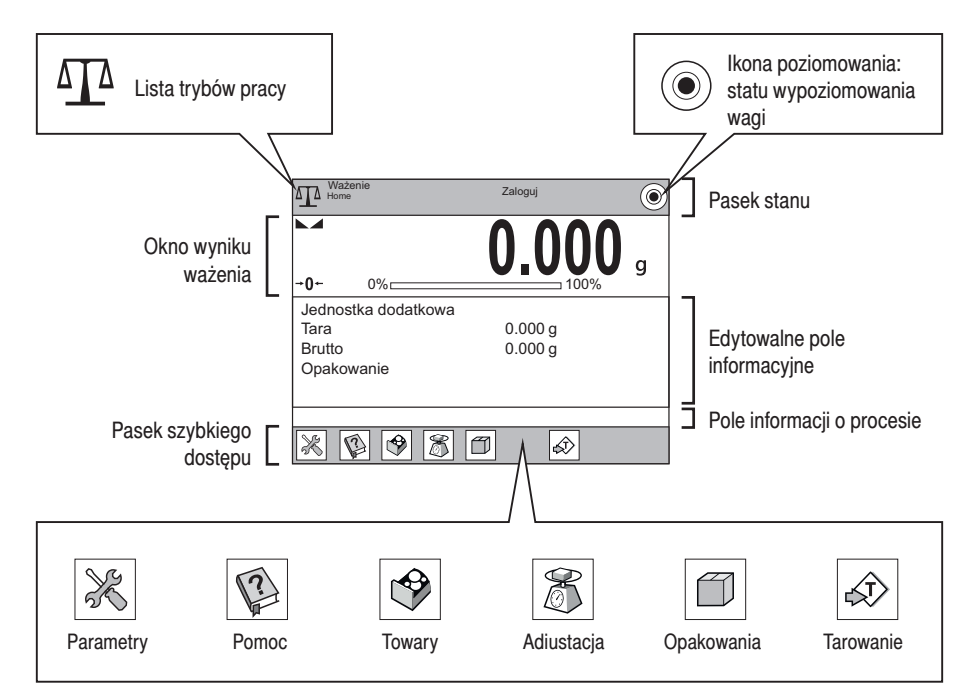

#### 8. OPERACJE PODSTAWOWE

## 8.1. Adiustacja (tylko dla modeli z zewnętrzną adiustacją)

Adiustacja zewnętrzna wykonywana jest za pomocą wzorca o odpowiedniej dokładności i masie zależnej od typu i udźwigu wagi.

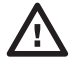

Przed rozpoczeciem procesu adiustacji musisz zaopatrzyć się w odpowiedni wzorzec masy. Zaleca się użycie wzorca klasy F1 lub F2. Z tabeli obok wybierz wzorzec odpowiedni dla Twojej wagi.

| Ważenie<br>Home              | Admin   | ٢ |
|------------------------------|---------|---|
| ► <b>-</b><br>-• <b>0</b> 0% | 0.0000  | g |
| Jednostka dodatk             | owa     |   |
| Tara                         | 0.000 g |   |
| Brutto                       | 0.000 g |   |
| Opakowanie                   | -       |   |
| ing [Accept]                 |         |   |
| 75 🗿 🔗 🕱                     |         | V |

Naciśnij przycisk "Parametry".

3 Kalibracja Kalibracja zewnetrzna Kalibracja użytkownika Wzorce masy

Wybierz parametr "Kalibracja zewnętrzna"

| Model<br>wagi | Wzorzec<br>masy [g] |
|---------------|---------------------|
| PM 15.4Y      | 10000 g             |
| PM 60.1.4Y    | 50000 g             |
| PM 60.05.4Y   | 50000 g             |
| PS 3000.3Y    | 5000 g              |
| PS 10100.3Y.M | 5000 g              |
| WLY 1/D2      | 1000 g              |
| WLY 2/D2      | 2000 g              |
| WLY 10/D2     | 10000 g             |
| WLY 12/F1     | 10000 g             |
| WLY 20/D2     | 20000 g             |
| WLY 30/F1     | 20000 g             |
| WLY 120/C2    | 100000 g            |

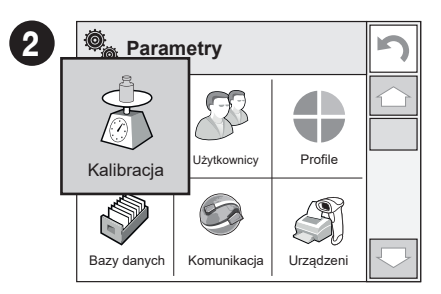

Naciśnij przycisk "Kalibracja".

| Kalibracja |       |            |  |
|------------|-------|------------|--|
|            | Rozła | duj szalkę |  |
|            |       |            |  |
|            |       |            |  |
|            | •     |            |  |

Upewnij się, że szalka jest pusta i naciśnij przycisk 🕜 by zatwierdzić adiustację.

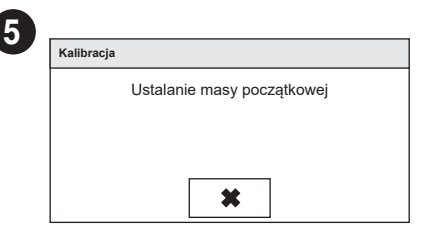

Poczekaj na zakończenie procesu ustalania masy początkowej.

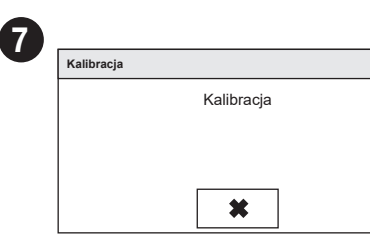

Poczekaj na zakończenie adiustacji.

| Kalibracja |           |  |
|------------|-----------|--|
|            | Zerowanie |  |
|            |           |  |
|            |           |  |
|            |           |  |
|            | ×         |  |

Trwa zerowanie. Poczekaj na zakończenie procesu zerowania.

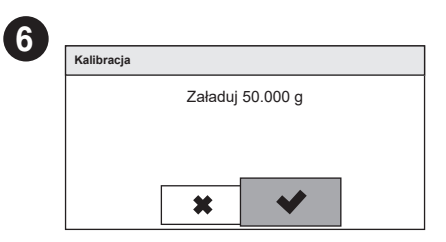

Postaw wzorzec masy na szalce i naciśnij przycisk v by zatwierdzić.

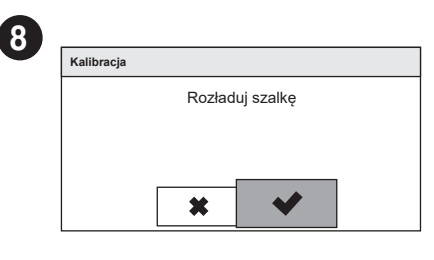

Zdejmij wzorzec z szalki i naciśnij przycisk aby zatwierdzić.

| Kalibracja |           |
|------------|-----------|
|            | Zakoczona |
|            |           |
|            |           |
|            |           |
|            | <b>~</b>  |

Adjustacja zakończona. naciśnij przycisk valuatie aby zatwierdzić.

8.2. Adiustacja (tylko dla modeli z wewnętrzną adiustacją)

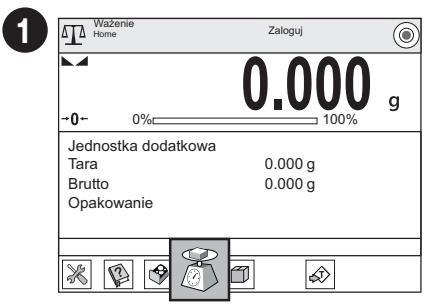

Naciśnij przycisk "Adiustacja" i poczekaj aż zakończy sie proces adiustacji.

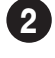

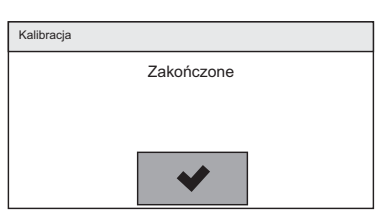

Adiustacja została zakończona. Naciśnij przycisk 💽 aby zatwierdzić.

#### 8.3. Zerowanie

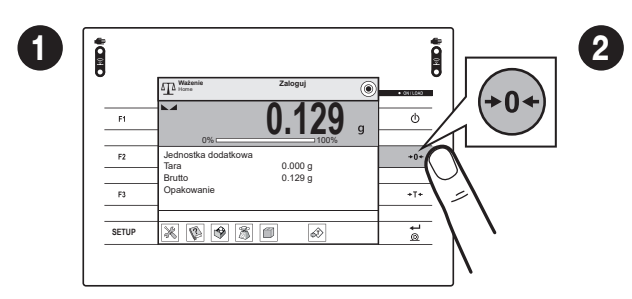

Upewnij się, że szalka jest pusta i naciśnij przycisk "Zerowanie".

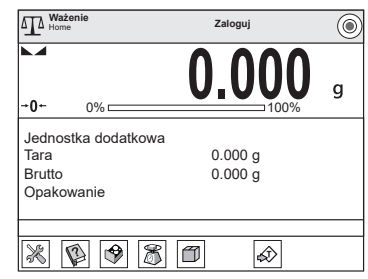

Waga została wyzerowana.

#### 8.4. Tarowanie

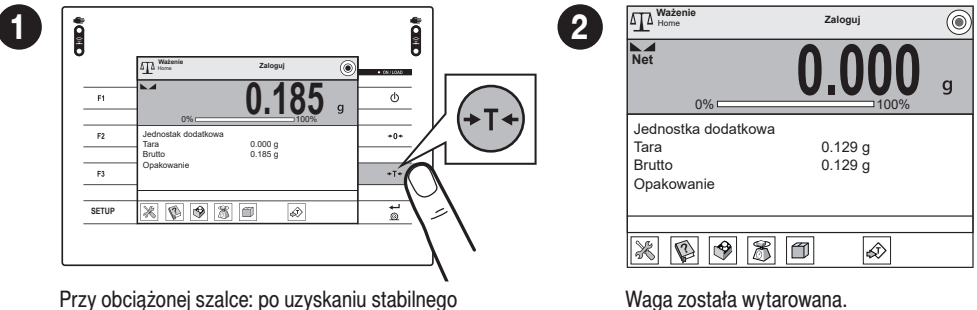

Przy obciążonej szalce: po uzyskaniu stabilnego wyniku kliknij przycisk "Tarowanie".

#### 8.5. Tryby pracy / Wybór jednostek

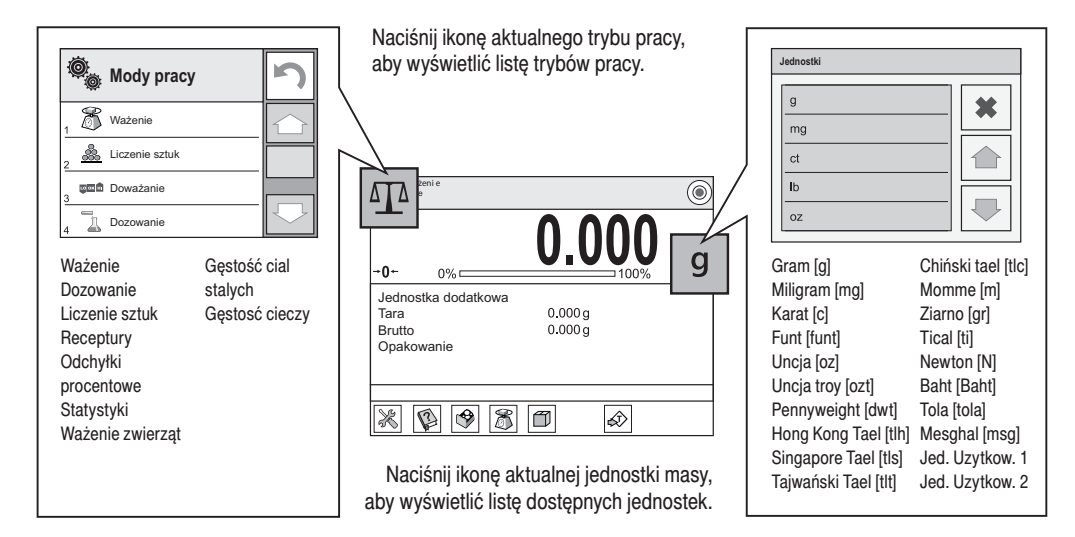

#### 8.6. Ustawienia trybów pracy

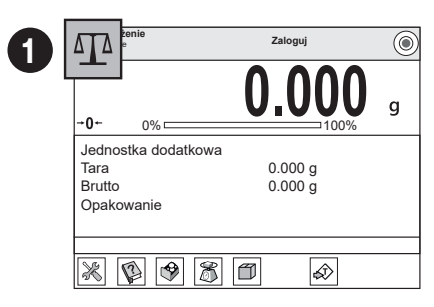

Naciśnij ikonę aktualnego trybu pracy, aby wyświetlić listę dostępnych trybów pracy.

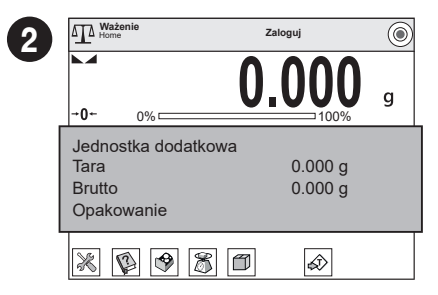

Naciśnij pole informacyjne, aby uzyskać dostęp do opcji wybranego trybu pracy.

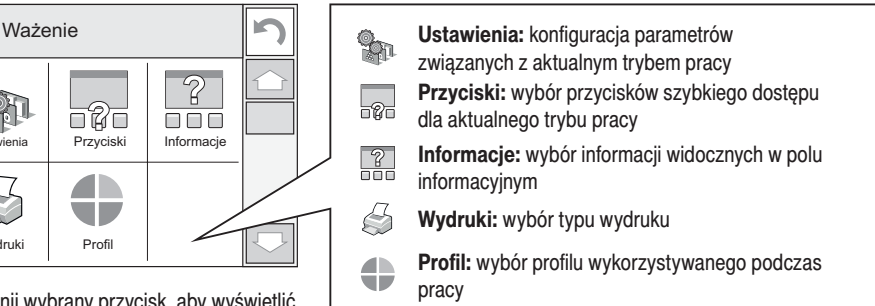

Wydruki

3

Naciśnij wybrany przycisk, aby wyświetlić liste dostepnych opcji.

#### 9. USTAWIENIA

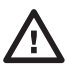

1

Niektóre ustawienia wagi są dostępne wyłącznie dla Administratora. Przed ustawieniem parametrów wagi zaloguj się jako Administrator.

#### 9.1. Logowanie administratora

|                          |             | 0 000                      |   |
|--------------------------|-------------|----------------------------|---|
| <b>→0</b> ←              | 0%          |                            | 9 |
|                          |             |                            |   |
| Jednos                   | tka dodatł  | kowa                       |   |
| Jednos<br>Tara           | stka dodatł | kowa<br>0.000 g            |   |
| Jednos<br>Tara<br>Brutto | itka dodatł | kowa<br>0.000 g<br>0.000 g |   |

Aby wejść do menu "Użytkownicy", naciśnij przycisk "Zaloguj się".

|   | 3 |  |
|---|---|--|
| 1 | - |  |

| Poda    | i hasło | )    |   |     |    |   |   |   |   |   |       |
|---------|---------|------|---|-----|----|---|---|---|---|---|-------|
| ***     | *       |      | _ | _   | _  | _ | _ | _ | _ | _ | _     |
|         | "       |      |   |     | -r |   |   |   |   |   | _     |
| Æ       |         |      |   | . 3 | ٤. |   |   |   |   |   |       |
| 1       | 2       | 3    | 4 | 5   | 6  | 7 | 8 | 9 | 0 | - | Back  |
| q       | w       | e    | r | t   | У  | u | i | 0 | р | { | }     |
| a       | s       | d    | f | g   | h  | j | k | Т | : | • | Enter |
| Shift   | z       | x    | c | v   | b  | n | m | , | 1 | t | Tab   |
| !\$ / a | įë al   | o∕ąë |   |     |    |   |   | 1 | + | ŧ | -     |

Wprowadź hasło "1111" i zatwierdź przyciskiem 🔽.

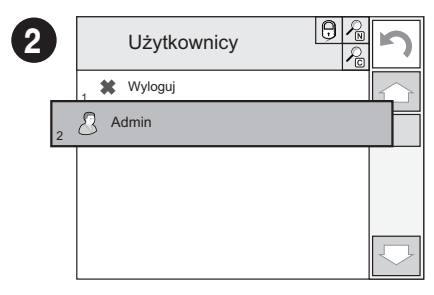

Na wyświetlonej liście użytkowników wybierz "Administrator".

|                     | Zaloguj |   |
|---------------------|---------|---|
| → <b>0</b> ← 0% □   | 0.000   | g |
| Jednostka dodatkowa |         |   |
| Tara                | 0.000 g |   |
| Brutto              | 0.000 g |   |
| On all and a line   | 0       |   |

Zostałeś zalogowany jako Administrator.

## 9.2. Konfiguracja użytkowników

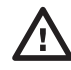

Przed konfiguracją użytkowników zaloguj się jako Administrator (patrz punkt 9.1.).

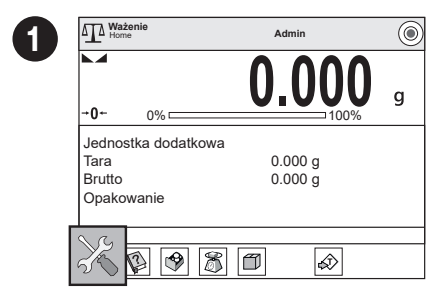

Naciśnij przycisk "Parametry".

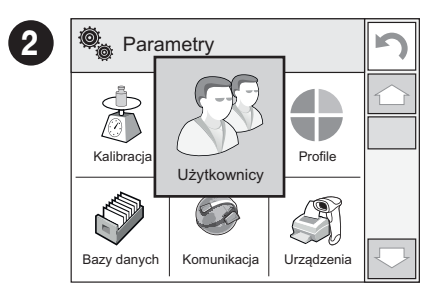

Naciśnij przycisk "Użytkownicy"

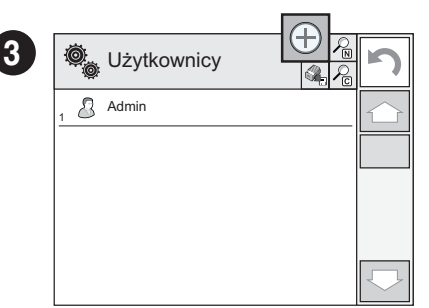

Naciśnij przycisk "Dodaj".

| 4 | 💐 Edycja rekordu  | \$<br>\$   | 3          |
|---|-------------------|------------|------------|
|   | 1 Nazwa           |            |            |
|   | 2 C Kod           |            |            |
|   | 3 Hasło           | ******     |            |
|   | 4 Imię i nazwisko |            |            |
|   | 5 🔊 Uprawnienia   | Użytkownik |            |
|   | 6 Konto aktywne   | Tak        | $\bigcirc$ |

Wybierz parametr "Nazwa"

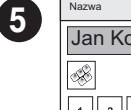

7

| Nazw         | а     |        |   |   |   |   |   |   |   |   |       |
|--------------|-------|--------|---|---|---|---|---|---|---|---|-------|
| Jan Kowalski |       |        |   |   |   |   |   |   |   |   |       |
| Æ            |       |        | [ | * | ; |   | V |   |   |   |       |
| 1            | 2     | 3      | 4 | 5 | 6 | 7 | 8 | 9 | 0 | - | Back  |
| q            | w     | e      | r | t | У | u | i | • | р | { | }     |
| а            | s     | d      | f | g | h | j | k | Ι | : | • | Enter |
| Shift        | z     | x      | c | v | b | n | m | , | 1 | 1 | Tab   |
| !\$/a        | ië at | o / ąë |   |   |   |   |   | 1 | + | ŧ | -     |

Wprowadź nazwę użytkownika i naciśnij przycisk value, aby potwierdzić.

| Postępując zgodnie z powyższą procedurą,<br>ustaw pozostałe parametry: |
|------------------------------------------------------------------------|
| Kod:<br>wpisz unikalny identyfikator użytkownika                       |
| Hasto:                                                                 |
| nadaj użytkownikowi hasło                                              |
| Imię i nazwisko:                                                       |
| Wpisz imię i nazwisko użytkownika                                      |
| Poziom uprawnień:                                                      |
| nadaj uprawnienia (użytkownik, użytkownik                              |
| zaawansowany, administrator)                                           |

#### Status Konta:

(aktywny lub nieaktywny)

| 6 | Ô          | Edycja rekordu  | <u>6</u><br>4 | 2          |
|---|------------|-----------------|---------------|------------|
|   | 1          | Nazwa           | Użytkownik1   | $\bigcirc$ |
|   | 2          | Kod             |               |            |
|   | <u>, Ө</u> | Hasło           | ******        |            |
|   | 4          | Imię i nazwisko | Jan Kowalski  |            |
|   | 5 🔊        | Uprawnienia     | Operator      |            |
|   | 6 B        | Konto aktywne   | Tak           | $\Box$     |

Nazwa użytkownika została wprowadzona.

|   | ©           | Edycja rekordu  | 5)<br>(***   | 2          |
|---|-------------|-----------------|--------------|------------|
|   | 1 N         | Nazwa           | Operator1    | $\bigcirc$ |
| _ | 2           | Kod             |              |            |
|   | 3           | Hasło           | *****        |            |
|   | 4           | Imię i Nazwisko | Jan Kowalski |            |
|   | 5 B         | Uprawnienia     | Operator     |            |
|   | <b>6</b> 00 | Konto aktywne   | Tak          |            |

#### 9.3. Konfiguracja czujników zbliżeniowych

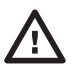

1

Przed ustawieniem czujników zbliżeniowych zaloguj się jako Administrator (patrz punkt 9.1.).

Do każdego czujnika zbliżeniowego możesz przyporządkować inną funkcję. Ponadto w każdym trybie pracy możesz możesz przypisać do czujników różne funkcje. Zobacz przykładową procedurę konfiguracji czujników dla trybu pracy "Ważenie".

| Mażenie<br>Home                                     | Admin              | ٢ |
|-----------------------------------------------------|--------------------|---|
| <b>→0</b> ← 0%                                      | 0.000              | g |
| Jednostka dodatkowa<br>Tara<br>Brutto<br>Opakowanie | 0.000 g<br>0.000 g |   |
| * • * *                                             |                    |   |

Naciśnij pole informacyjne, aby uzyskać dostęp do opcji aktualnego trybu pracy.

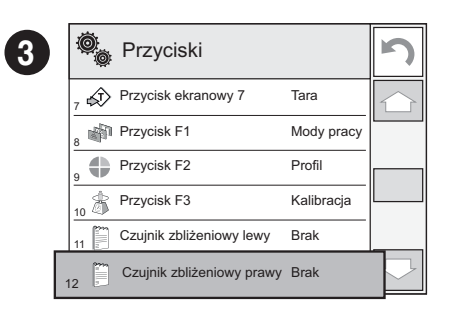

Wybierz konkretny czujnik (prawy lub lewy) z listy.

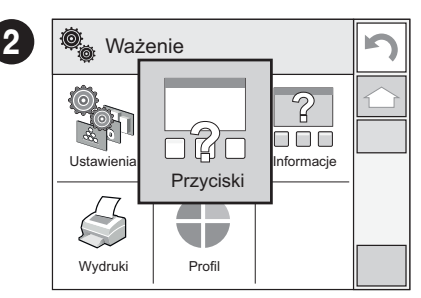

Naciśnij przycisk "Przyciski".

| Δ | Czujnik zbliżeniowy prawy |   |
|---|---------------------------|---|
|   | Brak                      | * |
|   | Profil                    |   |
|   | Kalibracja                |   |
|   | Zeruj                     |   |
|   | Taruj                     |   |

Wybierz funkcję, którą chcesz przypisać do danego czujnika.

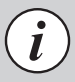

Postępując zgodnie z powyższą procedurą, możesz skonfigurować czujniki dla innych trybów pracy.

# 10. PODŁĄCZENIE URZĄDZEŃ PERYFERYJNYCH

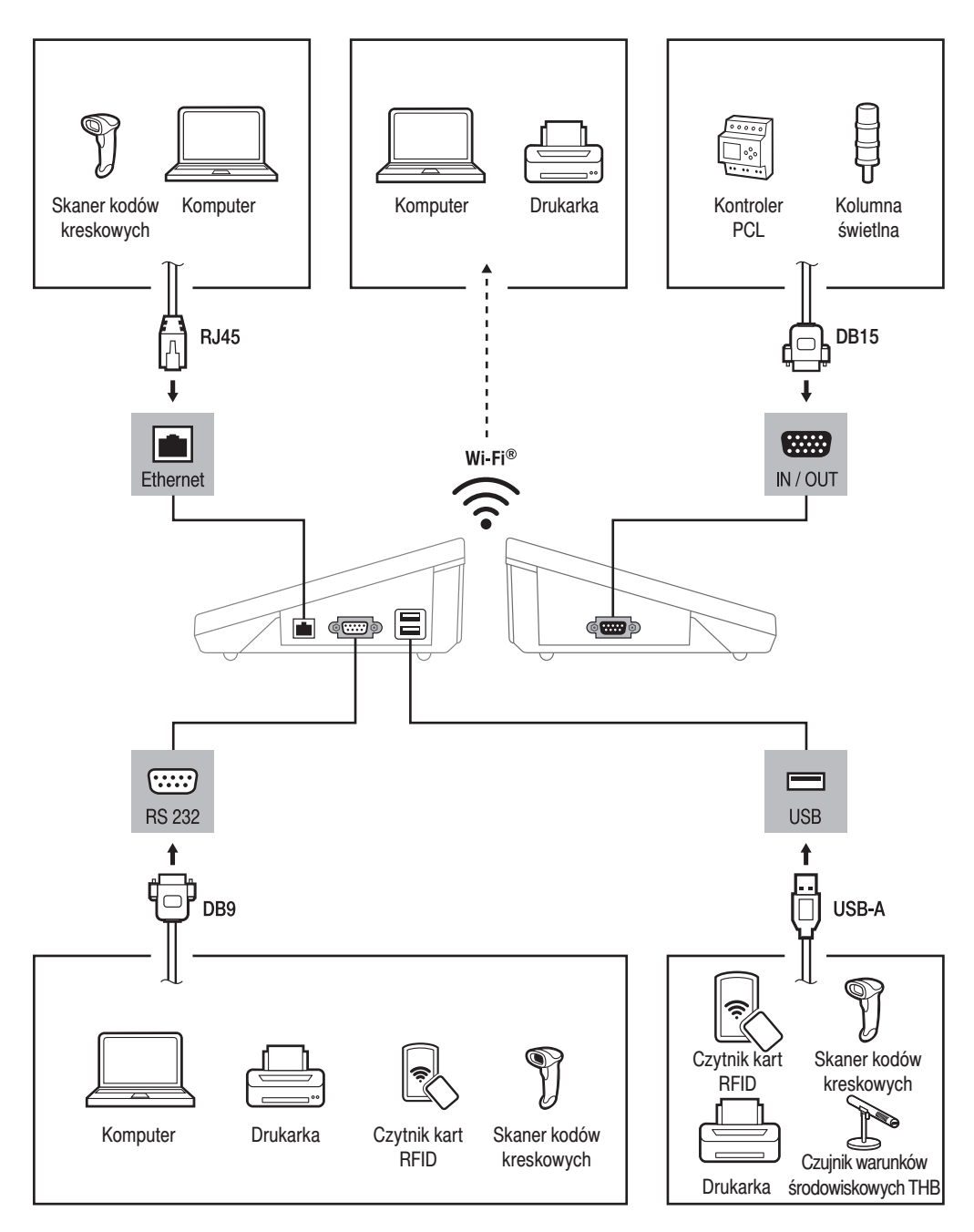

Wi-Fi® jest zarejestrowanym znakiem towarowym będącym własnością organizacji Wi-Fi Alliance.

#### 11.1. Zalecenia i ostrzeżenia

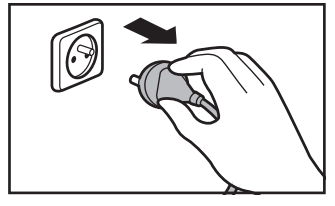

Przed rozpoczęciem czyszczenia koniecznie odłacz wage od źródła zasilania! Wyjmij wtyczkę z gniazda elektrycznego i odłącz wszystkie inne przewody podłaczone do wagi.

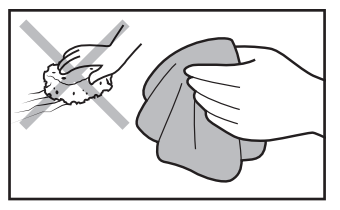

Do czyszczenia stosuj wyłącznie miekkie ściereczki z mikrowłókien, włókien naturalnych lub sztucznych. Nie używaj ściereczek o ostrej strukturze ani żadnych materiałów mogących zarysować powierzchnię!

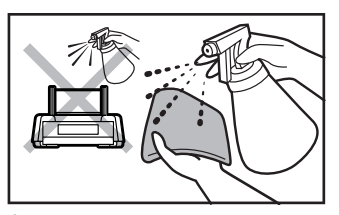

Środek czyszczący nanoś najpierw na ściereczkę. Nigdy nie aplikuj środka czyszczącego bezpośrednio na urzadzenie!

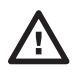

Nie używaj agresywnych środków czyszczących (np. rozpuszczalników, preparatów zawierających chlor, substancje żrące i wybielacze).

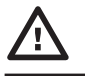

Nie używaj środków czyszczących zawierających substancje o ostrej strukturze oraz preparatów przeznaczonych do szorowania.

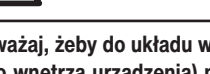

Uważaj, żeby do układu wagowego (do wnętrza urządzenia) nie dostał się żaden pył ani ciecz.

#### 11.2. Wskazówki dotyczące czyszczenia urządzenia

- SZYBY I ELEMENTY SZKLANE możesz wyczyścić, używając płynu do mycia szyb.
- · SZALKĘ ORAZ ELEMENTY ZE STALI NIERDZEWNEJ I ALUMINIUM możesz wyczyścić ściereczką lekko zwilżoną łagodnym roztworem wody i delikatnego środka czyszczącego (np. mydła lub płynu do mycia naczyń).
- · GŁOWICĘ ODCZYTOWĄ ORAZ OBUDOWĘ WAGI możesz wyczyścić ściereczką lekko zwilżoną łagodnym roztworem wody i delikatnego środka czyszczącego (np. mydła lub płynu do mycia naczyń).
- Suche resztki próbek możesz usunąć za pomocą pędzla lub małego ręcznego odkurzacza.
- · Wyczyszczone elementy możesz osuszyć miękką, suchą ściereczką lub użyć bezpyłowego papierowego ręcznika, aby wchłonął pozostałą wilgoć.
- · Zamontuj wszystkie elementy urządzenia dopiero po ich całkowitym wysuszeniu.

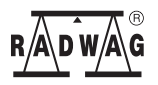

www.radwag.pl